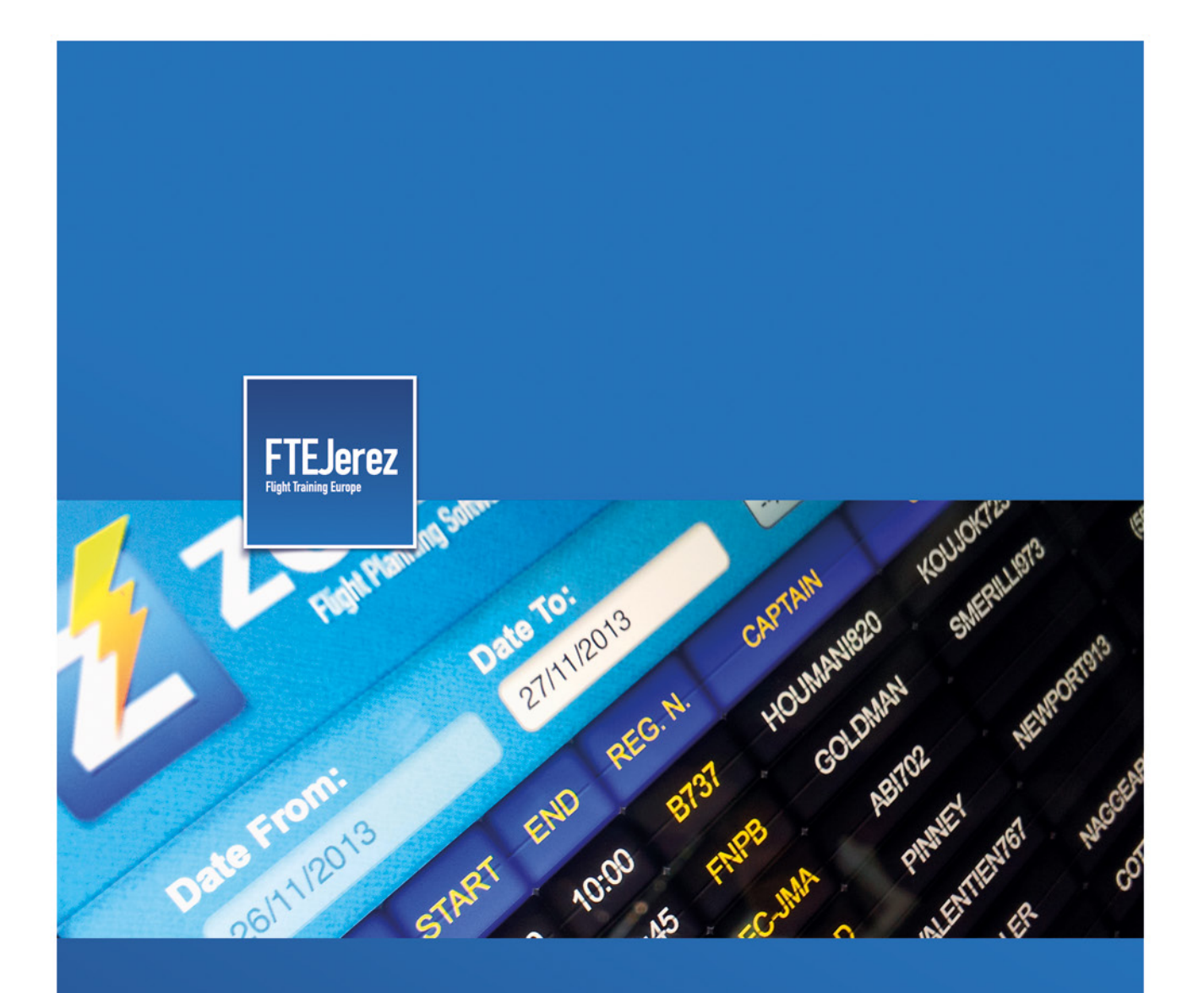

# Flight Board App Android version

Version 1.0 November 2013

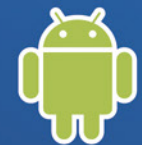

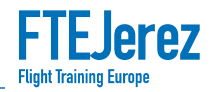

# Flight Board App for Android smartphones

## **First step**

As this is a private application, we are going to make a **manual installation** -not from *Play Store* as we are used to. So, before the installation process, make sure the configuration of your Android smartphone allows this. Let's check it by going to Settings > Security > Unknown sources. This option has to be **on**, as shown in the picture.

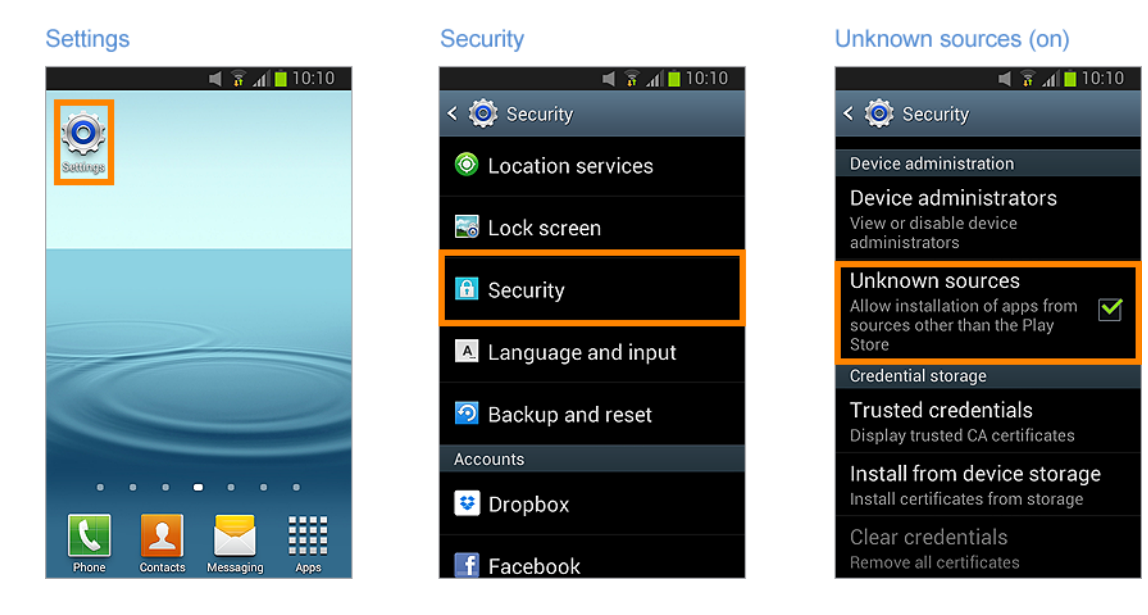

### Installation

Now that we have our smartphone ready, we will download the apk (Android application). Use the internet browser to open the link <u>http://www.ftejerez.com/apps</u>. On the page, click on the Android button to download the app.

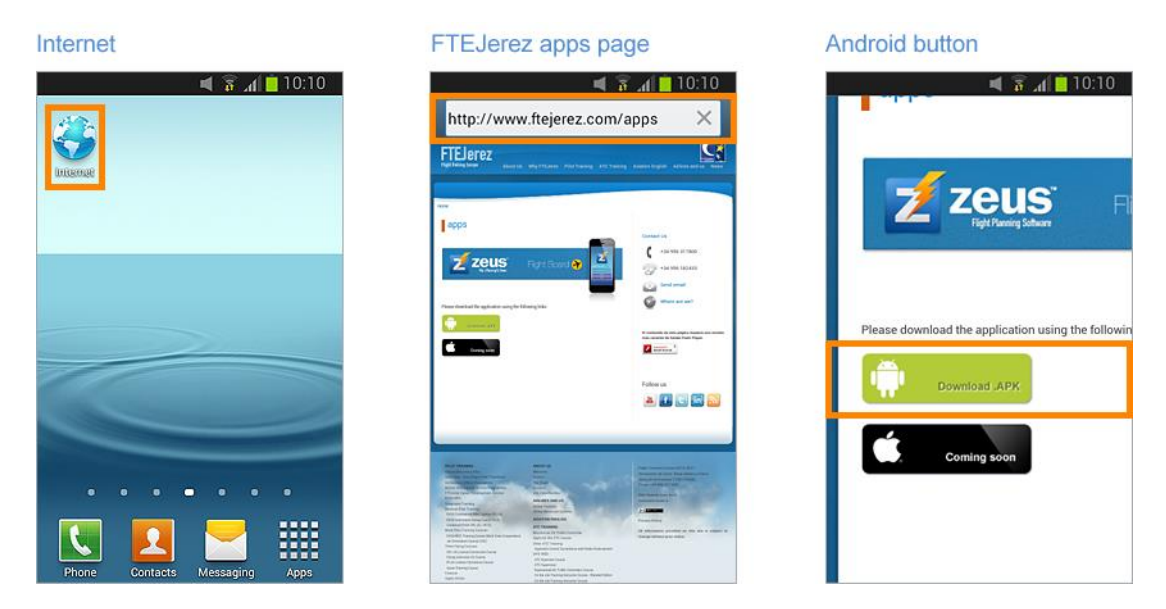

In the upper left hand corner of your screen, an animated downward pointing arrow will display. When the animation stops, the download is complete. Click on the arrow or pull down the Status bar at the top of the screen and you should see the newly downloaded application.

(If you want to do it later, this downloaded apk installer is located in the Downloads folder of your phone).

Now click on the name of the application. You will have to complete the action by using the Android Package Installer. Simply click and... that's it! Now Flight Board is installed on your phone.

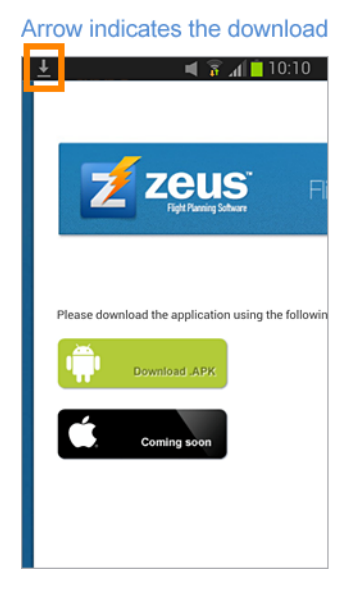

Pull down the Status bar

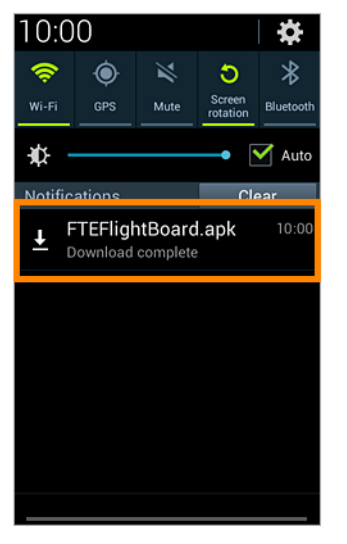

Package installer

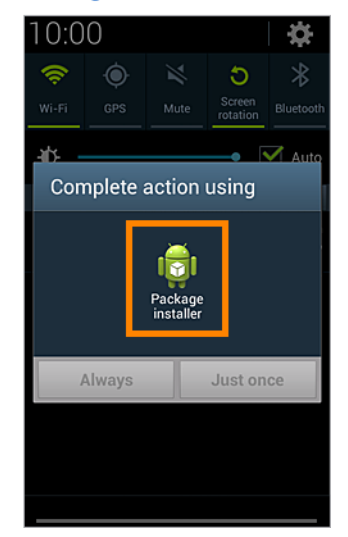

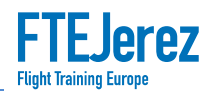

#### How to use it

Go to the list of applications of your smartphone and drag the **Flight Board** icon to the home screen. Now click on it and the login screen of the Flight Board will display. Simply enter your **username** and **password**. You will get the FTEJerez Flight Board.

| Flight Board icon                                                                                                    | Login screen                                                                                                    | Login screen Flight Board |             |               |                    |                 |                 |             |
|----------------------------------------------------------------------------------------------------|----------------------------------------------------------------------------------------------------|---------------------------|-------------|---------------|--------------------|-----------------|-----------------|-------------|
| <b>₹ 10:10</b>                                                                                                    | 🛋 🗟 📶 🗎 10:10                                                                                                    |                           |             |               |                    |                 |                 |             |
|                                                                                                    |                                                                                                    | 2                         | 🗾 zeus      |               | Fight Board 😚      |                 |                 |             |
|                                                                                                    |                                                                                                    | Dute fre                  |             |               | Cole to: 31/1/2014 |                 |                 | September 1 |
|                                                                                                    |                                                                                                    | Capitale                  | -80-        | 12            |                    | -40             | A MyTopes       |             |
|                                                                                                    |                                                                                                    | 0478                      | -           | -             | Acous              | Action          | and the second  | T inter     |
|                                                                                                    |                                                                                                    | 20/07/2014                | 0612 07:30  | 0443-0        | TORIES             | MLFORDED        | \$17            | COMPLETID   |
|                                                                                                    |                                                                                                    | 30/01/2014                | 06.30 08.00 | DARTH         | 2000/010           | VAUATES         | 534             | ILVING      |
|                                                                                                    |                                                                                                    | 30/03/2014                | 07:24 08:36 | 10101         | MATEOSINE          |                 | (60) GH         | COMPLETED   |
| 17                                                                                                    |                                                                                                    | 35/03/2914                | 07.30 09.00 | 0442-0        | PINEY              | -               | 533             | 101100      |
|                                                                                                    |                                                                                                    | 35/03/2014                | 07.30 0918  | 00.00         | PERIZ              | WINKELMANN(T)T  | (ET) IFR UN     | DOM:NO      |
|                                                                                                    |                                                                                                    | 30/01/2014                | 07.30 11.30 | 8434          | MDITARO            | K05(L729        | (7) JOC         | IT DOMMANCE |
|                                                                                                    |                                                                                                    | 35/03/2016                | 07.48 08.42 | 10101         | MALL               | CRUICSIONK      | STAFFEX - INDUC | COMPLETED   |
|                                                                                                    | a present second second s                                                                                                    | 30/01/2014                | 07.48 08.48 |               | GOLDMAN            | HOTESHA         | (206) #         | COMPLETID   |
|                                                                                                    | without a proceeding on the                                                                                                    | 20/01/2014                | 07:54 09:34 |               | SHOTTE             | D.HASHEMISTS    | (202)15         | COMPLETED   |
|                                                                                                    | Flight Board Login                                                                                                    | 35/03/2014                | 08.00 09.12 | <b>UCIK</b>   | SWITCHUZ           | INAMESS         | INCROUTS        | COMPLETED   |
|                                                                                                    |                                                                                                    | 35/03/2014                | 08:00 09:12 | CO-KOM        | CATTENATI          | MOORET 23       | (20) 64         | COMPLETED   |
|                                                                                                    |                                                                                                    | 33/01/2014                | 08.00 09.30 | GMEL          | BLABOR             | NAGGEARE32      | 522             | COMPLETED   |
|                                                                                                    | Username                                                                                                    | 35/01/2216                | 08.00 09.42 |               | CHAMBERS           | L0P12744        | (72) IFRIAN     |             |
|                                                                                                    | over normality in the second second sec | 35/01/2014                | 6815 1015   | IC-INV        | CATALMESE          |                 | SHO MANIGH      |             |
| and the second second se                                                                                                    |                                                                                                    | 30/03/2014                | 08:30 10:00 |               | COLLINS789         |                 | (SR) NAVYON     | COMPLETID   |
|                                                                                                    | Password                                                                                                    | 30/03/2014                | 09.00 10.00 | 10-105        | MOLAN              | DUMAGALMENT     | NOROUTS         | TROGILIMMED |
|                                                                                                    | These and the second second second second second second second second second second second second second second                                                                                                    | 30/03/2014                | 0800 1012   |               | TOPPES             | MEFORDED        | (206) 5         | 1906Autorio |
|                                                                                                    |                                                                                                    | 35/03/2014                | 09:00 10:18 | 10-100        | 510107990          |                 | (ST) GH         | COMPLETED   |
|                                                                                                    | Continue                                                                                                    | 35/03/2014                | 08:00 10:30 | 044210        | PINEY              | 044474342       |                 | PROGRAMME   |
|                                                                                                    |                                                                                                    | 35/03/2014                | 0912 0924   |               | ITYAN295           |                 | OTH/IRST SO     | COMPLETED   |
|                                                                                                    |                                                                                                    | 35/03/2014                | 09:30 10:30 | <b>IC-JMH</b> | PANCORED           | THOMPSONIZE     | (2)-UKT         |             |
|                                                                                                    | Reset                                                                                                    | 35/01/2214                | 0245 1033   |               | LOSICA             | TRANSMERS       | Security        | TLYING      |
| and the second second sec | neset .                                                                                                    | 35/03/2014                | 0245 10.45  | 10400         | MARTIN             | 642,90126       | ricecurts       |             |
|                                                                                                    |                                                                                                    | 30/00/2014                | 0945 1045   |               | CATTENAT           | CONTRIETCOD     | COCHENERY       |             |
|                                                                                                    |                                                                                                    | 35/01/2014                | 0945 10 51  | \$0-KM        | TLUGRO             | AP\$00000000011 | (G) CHEDLAY     |             |
|                                                                                                    | Flight Training Europe Jerez 2013   +34 956                                                                                                    | 35/03/2014                | 12:00 11:12 |               | ALBLOODH670        |                 | ING CH          | mocramace   |
| Bhone Contacts Massaging Apps                                                                                                    | 317,806                                                                                                    | 35/01/2014                | 12:00 11:12 | 10-100        | FOSTER             | CONTENDS        | (56) #          |             |
| whome contacts messaging Apps                                                                                                    | 011 000                                                                                                    | 35/01/2014                | 10:00 11:30 | 10-000        | IDAA/DIG24         |                 | 0525 MAY        | 10000       |

A complete list of flights is now displayed. You can make a filtered list by date, selecting the options **Date from** and **Date to**, and you also use the **Captain** and **Crew** options to see a more precise list.

You can order the list itself by Captain or Crew by clicking these titles with small yellow triangles on the header of the list.

-11 10:10 <u>i</u>ŕ Flight Board 7 Date selection Sign out 31/1/2014 30/1/2014 Date to: Date fr --All--My Flights --All-4 START END EXERCISE COMPLETED 30/01/2014 06:12 07:30 DA42-D TORRES MILFORD803 Order alphabetically by Captain or Crew ( Captain and Crew selection **Display only My Flights** 

The button My Flights will show you the list of your own flights.